# <u>הוראות להורדת תוכנת Microsoft Office 2019 עבור עבודה בבית</u>

- והתקנתה מצריכים חיבור Microsoft Office 2019 והתקנתה מצריכים חיבור. לאינטרנט. לאחר ההתקנה אין צורך בחיבור שוטף לאינטרנט.
  - 2. **חשוב מאוד**: יש לבצע את ההוראות במדויק ולא לדלג על שלבים.
  - 3. ניתן להתקין את חבילת התוכנה רק על מערכות הפעלהWindows 10
  - 4. לפתוח דפדפן (Browser) ולהכניס את הכתובת הבאה בשורת הכתובת: <u>https://iucc.onthehub.com</u>

|                                              | ← -                                                                         | → Ü                                                                     | ណ                                                      | iucc.ontl                                 | hehub.com                                       | ł        |    |
|----------------------------------------------|-----------------------------------------------------------------------------|-------------------------------------------------------------------------|--------------------------------------------------------|-------------------------------------------|-------------------------------------------------|----------|----|
| 🖻 📧 💿 Israel's Inter-University : 🗙 🕂 🗸      |                                                                             |                                                                         |                                                        |                                           | סך הבא:                                         | יתקבל המ | .5 |
| ← → O & A https://wc.onthehub.com/We         | bStore/ProductsByMajorVersio                                                | nList.aspx?cmi_cs=1&cmi_mnulv                                           | tain=433748da-f0a6-e811-810                            | -000d3af41938<br>Home                     | Help English – EUR<br>Sign In Register          | * きんピ…   |    |
| Israel's Ir                                  | nter-Univ                                                                   | versity Co                                                              | omputati                                               | on Center                                 |                                                 |          |    |
| Faculty/Staff Student Most Popular Product   | s<br>tivity Data Analysis                                                   | Security Photo, Vide                                                    | eo & Design Training                                   | Browse by Publisher                       | Q                                               |          |    |
| Featured<br>Popular<br>Microsoft<br>IBM SPSS | Office<br>Professional<br>Pus<br>Office Professional Plus<br>2019 (PC-Only) | Office<br>Hore &<br>Basiness<br>Office Home & Business<br>2019 (MAC/PC) | Excention<br>Eff. Windows 10<br>Monumble<br>Windows 10 | Eliter SPSS Statistics 26<br>Faculty Pack | Statistica Ultimate<br>Academic Bundle - Sinole |          |    |
| Statistica<br>Sticky Password<br>All         | Sticky Password Premium                                                     | and products)                                                           |                                                        | r wuliy Pala                              | Vser                                            |          |    |

במסך זה יש ללחוץ על הקישור "Register" בצד ימין למעלה.

6. יתקבל המסך הבא:

#### Home Help English – EUR Sign In Register

## Israel's Inter-University Computation Center

| Faculty/Staff                                       | Students         |                |           |  |  |
|-----------------------------------------------------|------------------|----------------|-----------|--|--|
|                                                     |                  |                |           |  |  |
|                                                     |                  |                |           |  |  |
| Account Ve                                          | erification > Ve | rify Registrat | tion Code |  |  |
| Account Ve                                          | erification > Ve | rify Registrat | tion Code |  |  |
| Account Ve<br>Please enter your<br>Registration Cod | rification > Ve  | rify Registrat | tion Code |  |  |

יש "Account Verification > Verify Registration Code" . באזור במסך שכתוב להכניס את קוד הרישום שקיבלתם במערך המחשוב והוא:

יש להקפיד להכניס את התווים באנגלית באותיות גדולות (Capital Letters) לאחר הכנסת הקוד יש ללחוץ על כפתור "Continue".

### 8. יתקבל המסך הבא:

| A https://jucc.onthehub.com/ | WebStore/Account/AccountDetailsRegistration.aspx                                                                                                   |                                                                                                    | □☆ ☆ ఓ ビ … |
|------------------------------|----------------------------------------------------------------------------------------------------|----------------------------------------------------------------------------------------------------|------------|
|                              | Israel's Inter-University Co                                                                                                    | omputation Center                                                                                             |            |
|                              | Product Search                                                                                                    | Q                                                                                                    |            |
|                              | Faculty/Staff Students                                                                                                    |                                                                                                    |            |
|                              |                                                                                                    |                                                                                                    |            |
|                              | Account Registration                                                                                                    |                                                                                                    |            |
|                              | First Name*                                                                                                    | Last Name*                                                                                                    |            |
|                              | ZZZZ                                                                                                    | YYYY                                                                                                    |            |
|                              | Email Address*                                                                                                    |                                                                                                    |            |
|                              | ZZZZ@demo.com ×<br>Your email address will act as your username. You will use it to sign in to the<br>WebStore.                                    | ]                                                                                                    |            |
|                              | Choose a Password' 🕢                                                                                                    | Confirm Password*                                                                                             |            |
|                              | ******                                                                                                    | *******                                                                                                    |            |
|                              | Receive email communications from OnTheHub, powered by Kivuto Soli<br>unsubscribe at any time. For further details and contact information, please | Itions Inc., including information about promotions and new releases. You can<br>refer to the Privacy Policy. |            |
|                              | Back                                                                                                    | egister                                                                                                    |            |

→ U @

במסך זה יש צורך להכניס את הפרטים המדויקים שלכם בשדות הרלוונטיים.

בשדה **"First Name"** יש להכניס את השם הפרטי שלכם.

בשדה "Last Name" יש להכניס את שם המשפחה שלכם.

בשדה "Email Address" יש להכניס את כתובת ה Email שלכם.

בשדה "Choose a Password" יש צורך לבחור סיסמא איתה תוכלו לגשת לאתר זה לצורך הורדת התוכנה. הסיסמא לא צריכה להיות זהה לסיסמא הארגונית. חשוב לשים לב, אורך הסיסמא חייב להיות לפחות 6 תווים.

בשדה **"Confirm Password"** יש להקליד פעם נוספת את הסיסמא שבחרתם. לאחר מכן, תתבקשו לסמן ב V את התיבה שלצד הכיתוב: "I'm not a robot" שתוצג על המסך (זהו מנגנון אבטחה).בתום הכנסת כל הפרטים יש ללחוץ על כפתור **"Register"**  9. יתקבל מסך עם רשימת תוכנות. יש ללחוץ במסך זה על הקישור "Office Professional Plus 2019 (PC Only)".

|                                | Home Help English – EUR                                                                                                    |
|--------------------------------|----------------------------------------------------------------------------------------------------|
|                                |                                                                                                    |
|                                | Israel's Inter University Computation Conter                                                                                                    |
|                                | Isiders inter-oniversity computation center                                                                                                    |
|                                | Product Search Q                                                                                                    |
|                                | Faculty/Staff Sudents                                                                                                    |
|                                | Most Popular Productivity Operating Systems Data Analysis Security Photo, Video & Design Training Browse by Publisher                                                                                                    |
|                                |                                                                                                    |
|                                | Thank you for registering.                                                                                                    |
|                                | Pepular<br>Microsoft                                                                                                    |
|                                | IBM SPSS Office Professional Plus Office Home & Bosiness Windows 10 IBM SPSS Statistics 26 Statistica Ultimate<br>2019 (FC Ciny) 2019 (MACIFC) Faculty Pack Academic Bundle - Single                                                                                                    |
|                                | Statistice                                                                                                    |
|                                | Sticky Pessword                                                                                                    |
|                                | All A                                                                                                    |
|                                | Sticky Personal Premium                                                                                                    |
|                                |                                                                                                    |
|                                | You must be a member of an academic organization to qualify for the software discounts offered on this WebStore. You will be required to provide proof of your academic affliation to register an account<br>on this calle. (You dit that is likin name for move information alread how in senidar                                                                                                    |
|                                |                                                                                                    |
|                                | נקבל המסך הבא                                                                                                    |
| Office Professional Plus X     |                                                                                                    |
| C A https://ucc.onthehub.com   | 4WebStoreyOlfkningsOMajorthrisonList.epu1pmv=48741fab=cba7=4811-41199-00083al419388.cmi,mmAlaim=483748da=Houf=4811-41199-00083al419388.cmi,mmAlaim_4bild=1628481ad=2ba2+e811-41199-00083al419388 🔲 🚖 🛔 🖉                                                                                                    |
| C A https://wcconthehub.com    | n WebSony Offening-Offening-                                                                                                    |
| C A https://wcconthehub.com    | n/WebStory/Offereg-OMagerVersionList.app.lpmv=467416ir-dax7-e811-4139-000826419388.cm; mm.Main=48374864=4814-4139-000826419388.cm; mm.Main=48374864=4814-4139-400826419388.cm; mm.Main=48374864=4814-4139-400826419<br>Home Help English=EUR<br>Hello. V 🗮 (0)                                                                                                    |
| C Q A http://www.onthehub.com  | www.sourycollarage.com.go.com.go.com  |
| 0 Q A Https://www.enthetub.com | www.esserverChangerOMagerUniverSetZetLibritedual7-est1-4109-0004Lid41938.com_umwAdum-45374864-4510-4509-0004Lid41938.com_umwAdum-45374864-4510-4509-0004Lid41938.com_umwAdum-45374864-4509-0004Lid41938.com_umwAdum-45374864-4509-0004Lid41938-4500-4509-0004Lid41938.com_umwAdum-45374864-4509-0004Lid41938804-45374864-4509-0004Lid41938840-45374864-4509-0004Lid419384004-45374864-4509-0004Lid419384004-45374864-4509-0004Lid41938404-45374864-4509-0004Lid41938404-45374804-4509-0004Lid41938404-45374804-4509-0004UmwAdum-45374804-4509-0004UmwAdum-45374804-450 |
| 0 a https://www.enthetub.com   | www.esservicifings.com.get.esserch Q                                                                                                    |
| C A A Hope/Americanthehubaco   | www.esserve.com.esserve.esserve.esser  |
| C Q A Interview.control.ub.com | (WebStore)Cliffenge/OMager/Hensenkiskager/genere-482714lair-dat)-ett1-4109-00043laf1938acm_umeAdaur-483748ac+481-4109-00043laf1938acm_umeAdaur-4817-4810-40043laf1938acm_umeAdaur-4817-4810-4810-4810-4810-4810-4810-4810-4810                                                                                                    |
| C Q A Interview.combinub.com   | with distance of the magnetized and a set of the marked of the marked o  |
| C A Etype//www.enthethub.com   | Weddeterveldterregelækegerkensenkalagerkensenkalagerkens  |
| C A Hope/Americanthehubeer     | WebSterre/Offenge/OMage/Mage/Massed.status/status/stat                                 |
| C A http://www.enthethub.com   | WebSterredUntergedMagerManadeLaggetprevedB241Bits durb/=d11=4109-0000Eld419388.em_menAdam_vide/=d204884.ed134=4009-000Eld419388.em_menAdam_vide/=d204884.ed134=4009-000Eld41938       Image: Image: Ima                                          |
|                                | Website     Website     Note     Website     Website        Website                                                                                                    |

- 11. במידה וברצונכם לקבל את התוכנה עם ממשק בשפה העברית יש ללחוץ על השדה. שליד הכיתוב **"Choose a language"** אשר במרכז המסך ולבחור **"Hebrew"** מרשימת השפות**.** 
  - 12. במידה ורוצים ממשק בשפה האנגלית אין צורך לשנות דבר במסך זה.
    - 13. על מנת להמשיך יש ללחוץ על הכפתור: "Add To Cart

14. יתקבל המסך הבא:

| Added to You           | ır Shopping Cart                                                                                                    |               |                |
|------------------------|----------------------------------------------------------------------------------------------------|---------------|----------------|
|                        |                                                                                                    |               | View Full Cart |
|                        |                                                                                                    | Quantity      | Price          |
| Office<br>Professional | Office Professional Plus 2019 (English) (Work At Home) -<br>Download                                                      | 1             | Free           |
| Plus                   | Learn More                                                                                                    |               |                |
|                        | Basic Access Guarantee (1 month) - Included                                                                               |               |                |
| People Also E          | Bought                                                                                                    |               |                |
| 24                     | Extended Access Guarantee (24 months)                                                                                     |               | €5.48          |
|                        | Upgrade all items in your order from Basic to Extended Acc                                                                | ess, which    | 743            |
|                        | guarantees 24 months of access to your downloads and key<br>small fee. Note that it does not extend time-limited licenses | /s for just a | F              |
|                        | Learn more                                                                                                    |               |                |
|                        | Sticky Password Premium                                                                                                   | Π             | €26.69         |
|                        | Details                                                                                                    |               | <u>کی</u>      |
|                        |                                                                                                    | 77            |                |
|                        |                                                                                                    | $\vee$        |                |
|                        | Back to Shopping                                                                                                    | ✓ Check Out   |                |
|                        |                                                                                                    |               |                |

במסך זה יש ללחוץ על הכפתור "Check Out" בצד ימין למטה.

15. יתקבל המסך הבא:

|                                                                                                    |                                                                                                    | Helo, 🤝 🗮 🕅                                                                                                    |  |
|----------------------------------------------------------------------------------------------------|----------------------------------------------------------------------------------------------------|----------------------------------------------------------------------------------------------------|--|
|                                                                                                    |                                                                                                    |                                                                                                    |  |
| () Messages                                                                                                    | Order                                                                                                    | (i) Details                                                                                                    |  |
| Faculty and Staff License Agreemen                                                                                                    | t                                                                                                    |                                                                                                    |  |
| This message applies to:                                                                                                    |                                                                                                    |                                                                                                    |  |
| Product                                                                                                    | Agreement Number                                                                                                    | Enrollment Number                                                                                                    |  |
| Office Professional Plus 2019 (English) (Work At Home)                                                                                                    | Download On Org                                                                                                    |                                                                                                    |  |
| and Microsoft Licensing, GP ("Licensof") for purposes<br>Toelow, and the term "Licensof" shall mean the right to<br>copyright lives and international copyright teatles, as w<br>signing below you agree to be bound by the terms of th                                                                                           | of this License Agreement, the term "Software Product" a<br>nake, use, or access a particular copy of the Software Pr<br>el as other intellectual property laws and treates. The S<br>is License Agreement.                                                                                        | hall mean the product(s) identified in Section<br>aduct. The Software Product is protected by<br>oftware Product is licensed, not sold. By                                          |  |
| Loverson / hereby grants you file right to use one cit<br>purpose only use of Software Product(s) is cond<br>Loverson Term, Your employment at Institutions<br>acquired unset this Loverson Appresent. You may<br>more current purposed, use Appresent, You may<br>more current purposed, use inghts set out is you ins<br>right. | opy of the version number of Software Product(s) kilentifi<br>kinond upon your full time employment status is a facult<br>end or the Licensed Term expires, you must promptly of<br>to use each Software Product shall be governed by an<br>statuon's Volume Licensing agreement with Microcoft an | ed below on a home PC for work related<br>or of staff member and your institution's<br>liefe and remove Software Products<br>subject to the relevant sectionip) of the<br>gooded at |  |
| 2. Description of rights and limitations.                                                                                                    |                                                                                                    |                                                                                                    |  |
| Date: Monday, July 8, 2019                                                                                                    |                                                                                                    |                                                                                                    |  |
| Username":                                                                                                    |                                                                                                    |                                                                                                    |  |
| ZZZ2@demo.com                                                                                                    |                                                                                                    |                                                                                                    |  |
| Signature (type name)*:                                                                                                    |                                                                                                    |                                                                                                    |  |
| ZZZZ YYYY                                                                                                    |                                                                                                    |                                                                                                    |  |
| 2ZZZ YYYY                                                                                                    |                                                                                                    |                                                                                                    |  |
|                                                                                                    |                                                                                                    |                                                                                                    |  |

בתחתית מסך זה יש 2 שדות: שדה בשם "Username" בו צריך להכניס את כתובת ה Email איתה אתם נרשמים. שדה בשם "Signature" בו צריך להכניס את השם המלא שלכם איתו אתם נרשמים. מתחת לשדות ניתו לראות את הפרנוים שצריר להכניס

מתחת לשדות ניתן לראות את הפרטים שצריך להכניס. לאחר מילוי הפרטים יש ללחוץ על הכפתור Accept"".

#### 16. יתקבל המסך הבא:

| O A https://iucc.onthehub.com/Web | Store/Checkout/OrderDetails.aspx?o=73f6e1b8+80a1-e911+811c-000d3a                                                                                                    | if41938                                                                                                    |                                                |  |
|-----------------------------------|----------------------------------------------------------------------------------------------------|----------------------------------------------------------------------------------------------------|------------------------------------------------|--|
|                                   |                                                                                                    |                                                                                                    | Home Help English – EUR                        |  |
|                                   |                                                                                                    |                                                                                                    | Helo, 🗸 🏹 (0)                                  |  |
|                                   |                                                                                                    |                                                                                                    |                                                |  |
|                                   |                                                                                                    |                                                                                                    |                                                |  |
|                                   | ① Messages                                                                                                    | Croker                                                                                                    | O Details                                      |  |
|                                   | O Your order has been placed and a confirmat<br>about all of your orders can always be found un                                                                                                    | ion email will be sent to you shortly. An invoice you can print is<br>der Your Account.                                                                       | s evailable <u>here</u> . Detailed information |  |
|                                   | De                                                                                                    | stails (Order Number: )                                                                                                    |                                                |  |
|                                   | Downloads                                                                                                    | 31 De<br>Basici                                                                                                    | ays Left Constitution Constitution             |  |
|                                   | Office Professional Plus 2<br>Provide Texa download<br>Operational Stress Control<br>Plus and texa Accounting<br>Operational<br>Operational<br>Operational Plus 2<br>Operational Plus 2<br>Operationa | 2019 (English) (Work At Home) - Download<br>(QWIRT-POLIV- ILLHIG-ANNEVC)<br>wowload Office using the computer you wish to install it on. Yo<br>in is kennolwe | sur product will be activated autometically    |  |
|                                   | People Also Bought                                                                                                    |                                                                                                    |                                                |  |
|                                   | Extended Access Guarantee (2<br>Upgrade all items in your order from B<br>to your downleads and keys for just a s<br>Learn more                                                                                                    | 4 months)<br>sic to Extended Access, which guarantees 24 months of acce<br>anall fee. Note that it does not extend time-limited licenses.                     | 65.48<br>Add                                   |  |
|                                   | Sticky Password Premium<br>Details                                                                                                    |                                                                                                    | €26.69<br>Add                                  |  |
|                                   |                                                                                                    |                                                                                                    | 1 C C C C C C C C C C C C C C C C C C C        |  |

מסך זה מכיל את **"מפתח המוצר" (Product Key)** אשר כתוב באדום. מפתח המוצר מורכב מחמישה חלקים אשר כל חלק מכיל 5 תווים (סך הכל 25 תווים). **חשוב מאוד: יש לרשום את מפתח המוצר בצד.** 

במסך זה יש לוודא את הפרטים וללחוץ על הכפתור "Download" בצד שמאל באמצע.

#### 17. יתקבל המסך הבא:

| 🖻 🖅 😨 Order Detai                | is   Israel's Inter- 💿 Download | s ×                                                                                                    | + ~                                                                                                    |                                                                      |                                 | •   | -        | 0   | × |
|----------------------------------|---------------------------------|----------------------------------------------------------------------------------------------------|----------------------------------------------------------------------------------------------------|----------------------------------------------------------------------|---------------------------------|-----|----------|-----|---|
| $\leftarrow \rightarrow \circ$ a | A https://iucc.onthehub.com     | n/WebStore/Account                                                                                                    | t/SdmAuthorize.aspx?o=73f6e1b8-80a1-e911-811c-000d3af419388ows=a74e6edc-1f1                                                                                                    | 8-e411-9401-b8ca3a5db7a18cuid=0f9ec6d3-7fa                           | 1-e911-811c-000d3af419388isdm=0 | □ ☆ | $\neq l$ | . E |   |
|                                  |                                 | Israel's                                                                                                    | Inter-University Computation Center                                                                                                    | English (United States)                                              | ~                               |     |          |     | Î |
|                                  |                                 | Order S                                                                                                    | Summary                                                                                                    |                                                                      |                                 |     |          |     | 1 |
|                                  |                                 | Order Date:                                                                                                    | 2019-07-08                                                                                                    |                                                                      |                                 |     |          |     |   |
|                                  |                                 | Downlo                                                                                                    | oad Your Software                                                                                                    |                                                                      | Need Help?                      |     |          |     |   |
|                                  |                                 | Office and the second second s | Office Professional Plus 2019 (English)<br>Tells Proventiese diffusit dentacing e matrix this vote at especificited cent<br>and a plays Left<br>Data Less Columnités (in montri) - includes<br>Download<br>Terr 7:85<br>More download plays Nos |                                                                      |                                 |     |          |     |   |
|                                  |                                 | Recom                                                                                                    | mended for You                                                                                                    |                                                                      |                                 |     |          |     |   |
|                                  |                                 | 24                                                                                                    | Extended Access Guarantee (24 months)<br>Upgrade all items in your order from Basic to Extended Access, while<br>to your downloads and keys for just a small fee. Note that it does no<br>Learn more                                            | ch guarantees 24 months of access<br>t extend time-limited licenses. | €5.48<br>Add                    |     |          |     | 1 |
|                                  |                                 |                                                                                                    | Sticky Password Premium<br>Details                                                                                                    |                                                                      | €26.69<br>Add                   |     |          |     |   |
|                                  |                                 |                                                                                                    |                                                                                                    |                                                                      | Buy Now                         |     |          |     |   |

במידה ואתם רוצים ניתן ללחוץ על הקישור "More download options" על מנת לקבל אפשרויות הורדה נוספות. במסך זה יש ללחוץ על הכפתור "Download". לאחר הלחיצה תתקבל בתחתית המסך האפשרות להוריד את קובץ ההפעלה של התוכנה.

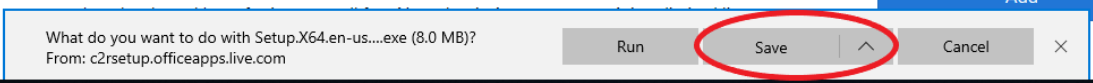

יש ללחוץ על הכפתור **"Save"**. לאחר מכן יש לבחור את התיקייה בה ישמר הקובץ.יתקבל המסך הבא: י

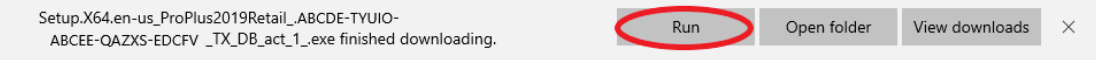

18. על מנת להתחיל את ההתקנה, ניתן לעבור לתיקייה בה נשמר הקובץ וללחוץ פעמיים על הקובץ. או לחלופין ללחוץ על הכפתור "Run". כמו-כן, חייבים להיות מחוברים לרשת האינטרנט.

19. <u>חשוב מאוד</u>: על מנת שיהיה אפשר לבצע התקנה נוספת של חבילת התוכנה במקרה הצורך, יש לגבות את הקובץ הנ"ל במקום נוסף כגון, דיסק און קי, כונן קשיח חיצוני וכדומה.

בהצלחה.